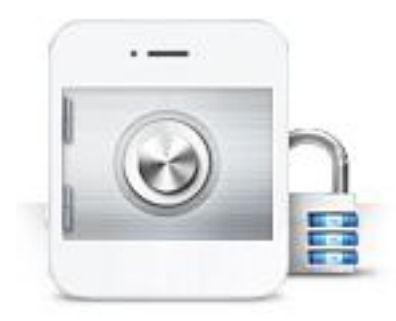

# 휴대폰 인증 서비스 사용자 매뉴얼

### COFe24<sup>™</sup>쇼핑몰센터 C

### 1. 서비스 소개 및 신청

- 1) 휴대폰 인증 서비스란?
- 2) 휴대폰 인증 서비스 장점
- 3) 서비스 신청하기

### 2. 디자인 설정

- 1) 회원가입 페이지에 적용
- 2) 아이디, 비밀번호 찾기 페이지에 적용
- 3) 14세 미만 비회원 구매 제한 팝업에 적용
- 4) 성인인증 페이지에 적용

## 1. 서비스 소개 및 신청

### 1) 휴대폰 인증 서비스란?

휴대폰 인증 서비스는 본인명의의 휴대폰을 사용하여 본인확인을 가능하게 해주는 서비스로써, 휴대폰을 소유한 개인은 누구든지 간편하게 인증을 진행할 수 있습니다.

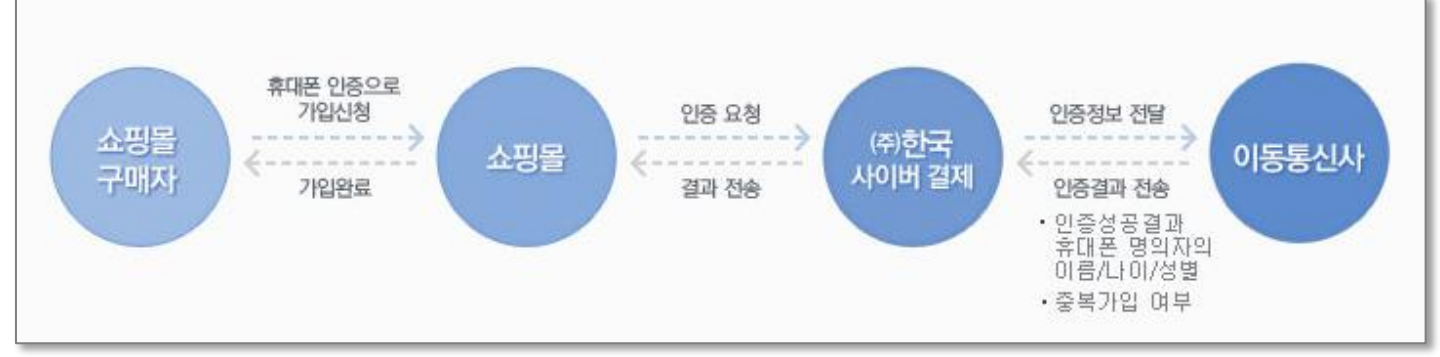

### 2) 휴대폰 인증 서비스 장점

#### 인증진행이 간편하고 인증율이 높습니다.

휴대폰 인증은 누구나 소유하고 있는 휴대폰을 이용한 인증 수단이기에 인증자가 부담 없이 인증을 진행할 수 있다는 것이 가장 큰 장점입니다.

#### 중복가입 방지가 가능합니다.

휴대폰 인증 시에 본인확인 기관에서 보내주는 정보에는 중복확인을 체크하는 값이 포함되어 있어, 개인의 중복가입을 방지할 수 있습니다.

#### 신뢰할 수 있는 마케팅 정보를 얻을 수 있습니다.

휴대폰 인증 후 본인확인 기관에서 보내주는 정보에 인증자의 이름/나이/성별/생년월일과 같은 마케팅에 도움을 줄 수 있는 정보가 포함되어 있습니다.

#### 법적 제재에서 벗어날 수 있습니다.

휴대폰 인증 서비스는 개인정보를 입력 받는 것이 아니기 때문에 개인정보 보호법을 준수할 수 있도록 도와줄 뿐만 아니라, 청소년 보호법에 의한 14세 미만/19세 미만 회원가입 및 구매제한 법률로부터 쇼핑몰을 안전하게 지켜줍니다.

## 1. 서비스 소개 및 신청

### 3) 서비스 신청하기

휴대폰 인증 서비스는 유료 부가서비스이므로, 별도 신청 및 결제가 완료되어야 쇼핑몰에 적용할 수 있습니다.

휴대폰 인증은 부가서비스 메뉴에서 신청할 수 있습니다.

▼ 위치: 부가서비스 〉 운영지원 서비스 〉 휴대폰인증 서비스 〉 서비스신청

|                                                                                                    | 대표관리자(ectdev1qa2301)님                                            | 안녕하세요 <b>로그아웃</b>                   | UEDATE [상품/재고] 세트상품 단                                | ·품구매 가능 옵션 💦 🖂 1:1 고객센터 (긴급문지                                       | 0                       |
|----------------------------------------------------------------------------------------------------|------------------------------------------------------------------|-------------------------------------|------------------------------------------------------|---------------------------------------------------------------------|-------------------------|
| COFC24 쇼핑볼센터 (C)                                                                                                    |                                                                  | • 내 상점 바로가기                         | │ · 모바일쇼핑몰 · B2B · 샵카페 ·                             | ·운영자카페 ·교육센터 사이트맵   즐겨찾기 추                                          |                         |
| 상점/운영 상품/재고                                                                                                    | 주문/배송 정산/통계                                                      | 고객/게시판 디자인                          | 소설커머스 접속통계                                           | 부가서비스 마케팅 FTP                                                       |                         |
|                                                                                                    |                                                                  |                                     |                                                      |                                                                     |                         |
| ♥ 메뉴전환                                                                                                    | ◙ 서비스 신청                                                         |                                     |                                                      | 부가서비스 > 취                                                           | #대폰인증 서비스 > 서비스 신청 도움말? |
| ▲ 부가서비스 33                                                                                                    |                                                                  |                                     |                                                      |                                                                     |                         |
| 국 부가서비스 이용안내 부가서비스 신청/연장                                                                                                    | 🛚 서비스 신청                                                         |                                     |                                                      |                                                                     | <u>^</u>                |
| ③ 부가서비스 도서쿠폰 인증                                                                                                    | ▪ 서비스 신청 절차                                                      |                                     |                                                      |                                                                     |                         |
| ③ #카셔비스 만료일념설정<br>③ 세금계산서 신청                                                                                                    |                                                                  |                                     |                                                      |                                                                     |                         |
| ▲ 운영지원서비스                                                                                                    | 01. 서비스 신청                                                       | 02. 심사 및 승인                         | 03. 확인 및 세팅 04                                       | . 서비스 오픈 05. 요금 정산                                                  |                         |
| <ul> <li>결제서비스 신청</li> <li>SMS 발송관리</li> <li>대량메일 발송관리</li> <li>자동입금확인</li> </ul>                                                          | • 카페24 쇼핑몰 관리에서<br>부가서비스 > 운영지원서<br>휴대폰인증                        | 신청 • 이동통신사에서 신청정보 •<br>비스 > 심사 및 승인 | • KCP에서 신청장보 • 회원<br>확인 후 사용가능 사용<br>하도록 세팅 상점<br>본인 | 김가입 페이지 등에서 • KCP에 이용 요금 납부<br>을가능하도록 설정<br>열운영관련설정 ><br>인인증 서비스 설정 |                         |
| <ul> <li>휴대폰인증서비스</li> <li>서비스 안내</li> <li>서비스 안내</li> <li>이용내역</li> <li>이이핀인증서비스</li> <li>물합콜렌터 CTI(KT일반전화)</li> <li>중업컨설팅 서비스</li> </ul> | <ul> <li>신청 서비스 정보</li> <li>기본정보</li> <li>이동통신사 심사 과정</li> </ul> | <sup>성에서</sup> 쇼핑몰 하단정보와 불일치 시      | 등록이 거부될 수 있으니 정확하.                                   | 게 입력해 주세요.                                                          |                         |
| 🜍 창업센터                                                                                                    | 대표자명                                                             |                                     | 휴대폰 번호                                               | 010-4703-8686                                                       |                         |
| 🔄 디자인 대행 서비스                                                                                                    | 전화번호                                                             |                                     | 이메일                                                  |                                                                     |                         |
| ▲ 부가제휴서비스                                                                                                    | 상호명                                                              | 쇼핑몰이름                               | 사업자번호                                                |                                                                     | E                       |
| 중 삼성전자 Ⅲ전용관 № 중 오피스웨이 서비스 중 라이브 링콘 서비스                                                                                                    | URL                                                              | - 카페240101El,cafe24.com 형스          | L으로 URL을 등록해 주세요,                                    |                                                                     |                         |
| 정표등록대행서비스                                                                                                    | 우편번호                                                             | - 우편번호 '                            | •                                                    |                                                                     |                         |
| 정함/로고제작서비스 정함/로고제작서비스                                                                                                    | 주소                                                               |                                     |                                                      |                                                                     |                         |
| 중 박스구매 서비스 중 홍보 동영상 서비스                                                                                                    | 남은 주소                                                            |                                     |                                                      |                                                                     |                         |
| <ul> <li>제생토너 구매서비스</li> <li>해외상품촬영서비스</li> <li>굿스플로 연동서비스</li> </ul>                                                                      | • <b>정산/계약 담당자</b><br>이메일과 SMS로 서I                               | 비스 사용현황 등의 안내가 발송되도                 | 2니, 정확하게 입력해 주세요.                                    | □ 위 정보와 동                                                           | 2                       |
| 정 물류서비스 신청 정 세무대행서비스                                                                                                    | 담당자명                                                             |                                     | 휴대폰 번호                                               |                                                                     |                         |
| (국) 도메인 조회/신청/관리<br>(국) 싸이윌드 BGM 서비스                                                                                                    | 전화번호                                                             |                                     | 이메일                                                  |                                                                     |                         |
| ☺ 1688대표전화서비스                                                                                                    |                                                                  |                                     |                                                      |                                                                     |                         |

### 1) 회원가입 페이지에 적용

다음 순서에 따라 설정 및 디자인 수정을 해야 적용됩니다.

#### ① 휴대폰 인증 사용 설정

휴대폰 인증 신청 및 심사승인이 완료되어 사용 가능한 상태가 되면, 아래 화면과 같이 '서비스 신청 상태가' 가 ON으로 표시됩니다.

사용 설정 항목에서 본인인증 사용함 선택 및 휴대폰 인증에 체크합니다. (이 설정은 회원가입, 아이디/비밀번호 찾기 페이지에 공통으로 적용됩니다.)

| 🛿 본인인즘 서비스 설정       | 상점운영 > 상점운영관련설정 > 본인인증서비스 설정 토율딸?                                                                                                    |
|---------------------|----------------------------------------------------------------------------------------------------|
| ■서비스 신청 상태          |                                                                                                    |
| 서비스 신청 상태           | 아이핀 인증 사용장 ▲ 디자인설정안내<br>휴대폰 인증 사용장 ▲ 디자인설정안내<br>실명 인증 (주민번호 인증) OFF<br>및 법적고지 주민번호 수집 제한 안내<br>- 한 가지 미상의 인증 수단이 신청완료되어 있어야만 아래 설정이 가능합니다.<br>- 사용 중인 상태에는 'ON'이, 신청전/일시정지/만료/건수초과로 인한 중지(휴대폰 인증)일 때에는 'OFF'로 표시됩니다.                    |
| ∎사용 설정              |                                                                                                    |
| 회원가입<br>아이디/비밀번호 찾기 | <ul> <li>&gt; 본인인증 사용함</li> <li>&gt; 본인인증 사용안함</li> <li>&gt; 휴대폰 인증</li> <li>&gt; 아이핀 인증</li> <li>&gt; 실명 인증(주민번호 인증)</li> <li>- 사용 설정 한 본인인증 수단 중 한 가지 인증방식을 택하여 회원가입을 하게 됩니다.</li> <li>- 회원가입, 아이디, 비밀번호 찾기 페이지에 모두 적용됩니다.</li> </ul> |

▼ 위치: 상점/운영 > 상점운영 관련설정 > 본인인증 서비스 설정

### ② html 디자인 수정 > 회원가입 페이지

다음과 같이 회원가입 페이지에 관련 소스를 추가합니다.

▼ 위치: HTML 디자인설정 〉 회원가입/수정 〉 회원가입/ 수정 입력폼 (c\_3)

| <pre><input id="NameAuthUseFlag" name="NameAuthUseFlag" type="hidden" value="{{\$bNameAuth}}"/> <!-- 실명인증 서비스 사용여부--> <input id="IpinAuthUseFlag" name="IpinAuthUseFlag" type="hidden" value="{{\$bIpinAuth}}"/> <!-- 아이핀 사용여부--> <input id="MobileAuthUseFlag" name="MobileAuthUseFlag" type="hidden" value="{{\$bMobileAuth}}"/> <!-- 휴대폰 인증 사용여부--> <input id="passwd_type" name="passwd_type" type="hidden" value="{{\$passwd_type}}"/> <!-- 비밀번호 사양--> ====생략====</pre> |
|----------------------------------------------------------------------------------------------------|
| 개인회원                                                                                                    |
| <pre></pre>                                                                                                    |
| <input id="lpinJoinFlag" name="lpinJoinFlag" type="hidden" value="{{\$blpinJoin}}"/> 아이핀을 이용한 가입여부<br>{{elseif \$bMobileAuthJoin === true}}<br>휴대폰 인증 회원                                                                                                    |
| <pre>(input type='hidden' name='MobileAuthJoinFlag' id='MobileAuthJoinFlag' value='{{\$bMobileAuthJoin}}' /&gt; <!-- 휴대<br-->폰 인증을 이용한 가입여부&gt;<br/>{{else}}</pre>                                                                                                    |
| çinput type=text size=10 name="ssn1" id="ssn1" value="{{\$ssn1}}" {{\$ssn_readonly}} class="input01" maxlength=6                                                                                                    |
| <pre></pre>                                                                                                    |
| 아래의 auth_agreement_check는 개인정보보호정책상 삭제되면 안되는 부분입니다.<br 개인을 구별할 수 있는 고유식별정보(주민등록번호, 여권번호, 외국인등록번호, 국제운전면허증등)를 수집 혹은 이용할 경우 꼭 필요한 문구입니다.<br>삭제시 법적제제를 받을 수 있습니다><br>{{\$auth_agreement_check}}                                                                                                    |
| 개인회원 끝                                                                                                    |
| ====생략====<br>{{/literal}}<br>{{\$AuthFormInit}}<br>setAuthType();<br>                                                                                                    |
|                                                                                                    |

#### ▼ 위치: HTML 디자인설정 〉 회원가입/수정 〉 회원가입/ 수정 입력폼 (c\_3) 〉 회원정보(c\_3\_u22)

```
<input type='hidden' name='lpinBirthday' id='lpinBirthday' /> {{* 아이핀 API가 리턴해준 생일 *}}
         <input type='hidden' name='lpinGender' id='lpinGender' /〉 {{* 아이핀 API가 리턴해준 성별 *}}</pre>
         <input type='hidden' name='MobileauthBirthday' id='MobileauthBirthday' /> {{* 휴대폰 인증 리턴값 *}}
         <input type='hidden' name='MobileauthGender' id='MobileauthGender' />
         <input type='hidden' name='Mobileauth_di_key' id='Mobileauth_di_key' />
====생략====
     회원인증
            {{$c_3_u24}}
            {{$c_3_u25}}
            {{$c_3_u26}}
            {{$c_3_u31}}
            {{$c_3_u27}}
            {{$c_3_u28}}
<!-- 아래의 auth_agreement_check는 개인정보보호정책상 삭제되면 안되는 부분입니다.
개인을 구별할 수 있는 고유식별정보(주민등록번호, 여권번호, 외국인등록번호, 국제운전면허증등)를 수집 혹은 이용할 경우 꼭 필요한 문구입니다.
삭제시 법적제제를 받을 수 있습니다. -->
```

### COFe24<sup>™</sup> 쇼핑몰센터 C

추가

| ▼ 위치: HTML 디자인설정 〉 회원가입/수정 〉 회원가입/ 수정 입력폼 (c_3) 〉 개인인증관련(c_3_u24)                                                                                                    |    |
|----------------------------------------------------------------------------------------------------|----|
| {{*     \$bNameAuth : 실명인증 서비스 이용 여부 - 상점/운영 - 상점운영관련설정 - 실명인증 서비스 설정에서 변경가능합니다.     \$blpinAuth : 아이핀 서비스 이용 여부 - 상점/운영 - 상점운영관련설정 - 실명인증 서비스 설정에서 변경가능합니다.     \$bMobileAuth : 휴대폰 인증 서비스 이용 여부 - 상점/운영 - 상점운영관련설정 - 실명인증 서비스 설정에서 변경가능합니다.                                             | di |
| *}}<br>c_3_u24 START<br><div id="NameAuthType"><br/>{{if \$bNameAuthType"&gt;<br/>&lt;{if \$bNameAuthType="radio" name="MemNameAuthType" id="MemNameAuthType1" value="1" checked="checked"<br/>onclick="NameAuthDisp();"&gt; <label for="MemNameAuthType1">실명인증</label><br/>{{/if}}</div> |    |
| {{if \$blpinAuth === true}}<br><input <br="" checked="checked" id="MemNameAuthType2" name="MemNameAuthType" type="radio" value="2"/> onclick="NameAuthDisp();"> <label for="MemNameAuthType2">아이핀</label><br>{{/if}}                                                                      |    |
| {{if \$bMobileAuth === true}}<br><input <br="" checked="checked" id="MemNameAuthType3" name="MemNameAuthType" type="radio" value="3"/> onclick="NameAuthDisp(); setAuthType();"> <label for="MemNameAuthType3">휴대폰 인증</label><br>{{/if}}                                                  |    |

</div> <!-- c\_3\_u24 END -->

#### ▼ 위치: HTML 디자인설정 〉 회원가입/수정 〉 회원가입/ 수정 입력폼 (c\_3) 〉 아이핀인증(c\_3\_u26)

| c_3_u26 START {{if \$bNameAuth !== true && \$blpinAuth === true && \$bMobileAuth !== true}} <div id="NameAuthlpin"> {{else}} <div id="NameAuthlpin" style="display: pope:"></div></div>                                                         |
|----------------------------------------------------------------------------------------------------|
| {/if}}                                                                                                    |
| <pre>{div style="padding: 10px;"&gt;<a href="#:none"><img <="" border="0" pre=""/></a></pre>                                                                                                    |
| src="http://img.cafe24.com/images/ec_hosting/front/btn_ipin.gif" onclick="lpinPopup();"><br>〈div>아이핀이란, 회원님의 개인정보 보호를 위해 웹사이트에 주민등록번호를 제공하지 않고 본인임을 확인하는 인터넷상의 개인<br>식별번호 서비스입니다.<br>br/>아이핀을 통한 가입을 원하시면 아이핀 인증 버튼을 눌러 진행해 주십시오.<br>〈/div〉     |
| <pre><input id="ipin_returnUrl" name="ipin_returnUrl" type="hidden" value="{{\$IpinReturnUrl}}"/> <input id="mallId" name="mallId" type="hidden" value="{{\$mallId}}"/> <input id="version" name="version" type="hidden" value="shop20"/></pre> |
| c_3_u26 START                                                                                                    |

추가

#### ▼ 위치: HTML 디자인설정 〉 회원가입/수정 〉 회원가입/ 수정 입력폼 (c\_3) 〉 휴대폰인증(c\_3\_u31)

| ⟨! c_3_u31 S <sup>-</sup> | TART><br>{{if \$bNameAuth !== true && \$blpinAuth !== true && \$bMobileAuth === true}}<br><div id="NameAuthMobile"><br/>{{else}}<br/><div id="NameAuthMobile" style="display: none;"><br/>{{/if}}</div></div>                                                                                                    |
|---------------------------|----------------------------------------------------------------------------------------------------|
| src="http://img.          | <pre></pre> (div style="padding: 10px;"> <a href="#:none"><img <br="" border="0"/>.echosting.cafe24.com/admin/btn_check_phone2.gif" onclick="MobileAuthPopup();"&gt;</a><br><div>본인 명의의 휴대폰으로 본인인증을 진행합니다.</div><br>                                                                                                    |
| >                         | <pre><input id="authModule" name="authModule" type="hidden" value="{{\$authModule}}"/> <!-- 휴대폰 인증 인증사 구분 </pre--> </pre> <input id="authType" name="authType" type="hidden" value=""/> 실명 인증 방법 변수 <input id="mallVersion" name="mallVersion" type="hidden" value="shop20"/> 몰 버전 shop19 / shop 20 <input id="returnUrl" name="returnUrl" type="hidden" value="{{\$mobileReturnUrl}}"/> 인증 후 이동할 페이지 |

#### ▼ 위치: HTML 디자인설정 > 회원관련화면 > 휴대폰인증 결과 페이지 > 휴대폰인증 결과(c\_1)

| {{*<br>휴대폰 인증 결과 화면<br>아래의 폼에 쓰인 필드들의 이름(name/id)과 하단에 스크립트를 삭제하지 마세요.<br>*}}<br><(input type="hidden" id="MobileauthResult" name="MobileauthResult" value="{{\$MobileauthResult}}"/><br><input id="mode" name="mode" type="hidden" value="{{\$mode}}"/>                                                                                                    |
|----------------------------------------------------------------------------------------------------|
| 〈! 성공시 쓰이는 폼값〉<br>〈input type="hidden" id="MobileauthName" name="MobileauthName" value="{{\$MobileauthName}}"/〉<br>〈input type="hidden" id="MemId" name="MemId" value="{{\$MemId}}"/〉<br>〈input type="hidden" id="MobileauthBirthday" name="MobileauthBirthday" value="{{\$MobileauthBirthday}}"/〉<br>〈input type="hidden" id="MobileauthGender" name="MobileauthGender" value="{{\$MobileauthGender}}"/〉<br>〈input type="hidden" id="MobileauthGender" name="MobileauthDiKey" value="{{\$MobileauthGender}}"/〉<br>〈input type="hidden" id="MobileauthGender" name="MobileauthDiKey" value="{{\$MobileauthGender}}"/〉 |
| 실패시 쓰이는 폼값<br><input id="ResultMsg" name="ResultMsg" type="hidden" value="{{\$ResultMsg}}"/><br><input id="JoinLimitDay" name="JoinLimitDay" type="hidden" value="{{\$JoinLimitDay}}"/><br><input id="QuitDate" name="QuitDate" type="hidden" value="{{\$QuitDate}}"/>                                                                                                    |
| <script><br>init();<br></script>                                                                                                    |

\***주의** 위의 휴대폰인증(c\_3\_u31) 페이지, 휴대폰인증 결과(c\_1) 페이지는 이번 휴대폰인증 추가 작업으로 새롭게 추가된 페이지로써 반드시 [편집완료 저장하기] 를 1회 진행해 주셔야 휴대폰인증이 정상 작동합니다.

추가

#### ▼ 회원가입 페이지에 휴대폰 인증 적용된 화면

| 회원가입                            |                                                                                                    |
|---------------------------------|----------------------------------------------------------------------------------------------------|
| ▶ <b>회원정보</b><br>↘ 고객님께서 해당하시는  | 회원 종류를 선택해 주십시오.                                                                                                    |
| 회원구분                            | ⊙개인회원 ○사업자회원 ○외국인회원(foreigner)                                                                                                |
| 회원인증                            | ●실명인증 ●아이핀(i-PIN) ● 휴대폰인증<br>달 휴대폰인증<br>본인 명의의 휴대폰으로 본인인증을 진행합니다.                                                             |
| ▶ <b>기본정보</b><br>↘ 회원가입을 위한 필수입 | 력 항목을 입력해 주십시오.                                                                                                    |
| 아이디                             | 아이디중복확인 (영문소문자/숫자, 4~16자)                                                                                                    |
| 비밀번호                            | (영문 대소문자/숫자, 4자~16자)                                                                                                    |
| 비밀번호 확인                         |                                                                                                    |
| 비밀번호<br>확인시 질문                  | 기억에 남는 추억의 장소는? 🛛 🖌                                                                                                    |
| 비밀번호<br>확인시 답변                  |                                                                                                    |
| 이름                              |                                                                                                    |
| 주소                              | - 우편번호찾기 기본주소<br>- 기본주소 나머지주소                                                                                                 |
| 유선전화                            |                                                                                                    |
| 휴대전화                            | 없음 🗸 - 📃 -                                                                                                    |
| SMS 수신여부                        | SMS 문자메시지로 이벤트 및 유용한 쇼핑정보를 받으시겠습니까? 💿 예 🔘 아니오                                                                                 |
| 이메일                             | <ul> <li>● ::::::::::: 선택 ::::::::: ▼</li> <li>● 주문 및 배송확인 정보 등이 E-mail로 발송되므로 반드시 수신가능한 E-mail 주소를 입력<br/>하여주십시오.</li> </ul> |

### 2) 아이디, 비밀번호 찾기 페이지에 적용

다음 순서에 따라 설정 및 디자인 수정을 해야 적용됩니다.

#### ① 휴대폰 인증 사용 설정

'본인인증 서비스 설정 〉 회원가입' 설정을 본인인증 사용함 선택 및 휴대폰 인증에 체크합니다. 이 설정은 회원가입, 아이디/비밀번호 찿기 페이지에 공통으로 적용됩니다. (5P 참고)

#### ② html 디자인 수정 > 아이디 찾기 페이지

다음과 같이 아이디 찾기 페이지에 휴대폰 인증 관련 소스를 추가/수정합니다.

추가 ▼ 위치: HTML 디자인설정 > 아이디찿기 > new 아이디찿기( c 4) 가입하신 방법에 따라 아이디 찾기가 가능합니다.<br/> 법인사업자 회원 또는 외국인 회원의 경우 이름/주민등록번호 란에 법인명과 법인번호 또는 이름과 등록번호를 입력해 주세요. <form action="./?url=FindidDao" name="idFindForm" id="idFindForm" method="post" onsubmit="return FindIdFormCheck();"> <input type="hidden" name="is\_check" id="is\_check"/> <input type="hidden" name="mode" id="mode" value="findId"/> <col width="120"/> <col/>====생략==== <input type="radio" name="MemAuthType" id="MemAuthTypeE" value="E" onclick="setDispCheck('E');"/> <label for="MemAuthTypeE">이메일로 찾기</label> <input type="radio" name="MemAuthType" id="MemAuthTypeH" value="H" onclick="setDispCheck('H');"/> <label for="MemAuthTypeH">휴대폰 번호로 찾기</label> {\$c 4 u2} {\$c\_4\_u4} ====생략==== 이메일 <input type="text" name="email" id="email"/> 휴대폰 번호 <input type="text" name="phone" id="phone"/>\* 입력시 (-)없이 숫자만 입력하세요. {\$c\_4\_u3} {\$c 4 u5} </form>

### CCFC24<sup>™</sup> 쇼핑몰센터 C

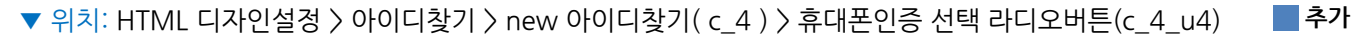

{{\* c\_4\_u4 START\*}} <span id="mobileauthRadio"><input type="radio" name="MemAuthType" id="MemAuthTypeM" value="M" onclick="setDispCheck('M');"/> <label for="MemAuthTypeM">휴대폰 인증으로 찾기</label></span> {{\* c\_4\_u4 END \*}}

#### ▼ 위치: HTML 디자인설정 〉 아이디찾기 〉 new 아이디찾기( c\_4 ) 〉 휴대폰인증 선택 라디오버튼(c\_4\_u5)

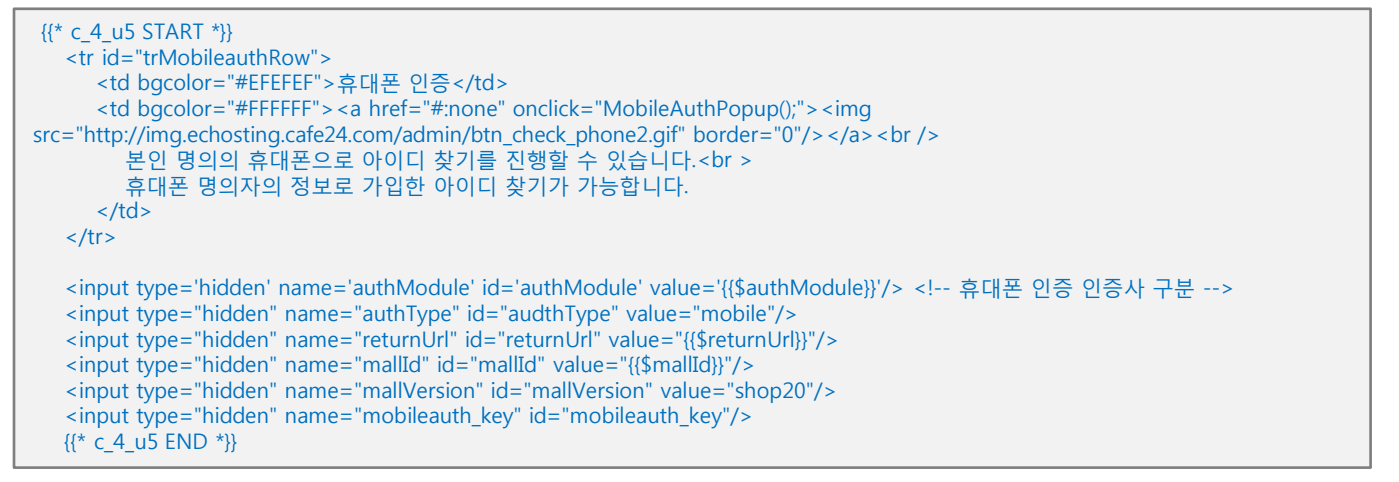

#### \*주의

#### ▼ 아이디 찾기 페이지에 휴대폰 인증 적용된 화면

|   | 아이디찾기                  |                                                                                |  |
|---|------------------------|--------------------------------------------------------------------------------|--|
| 2 | ▶ 가입하신 방법<br>▶ 법인사업자 회 | 에 따라 아이디 찾기가 가능합니다.<br>원 또는 외국인 회원의 경우 법인명과 법인번호 또는 이름과 등록번호를 입력해 주세요.         |  |
|   | 회원 유형                  | ⊙개인회원 ○개인 사업자회원 ○법인 사업자회원 ○외국인회원                                               |  |
|   | 구분                     | ○ 이메일로 찾기 ○ 휴대폰 번호로 찾기 ○ i-PIN 인증으로 찾기 ⊙ 휴대폰 인증으로 찾기                           |  |
|   | 휴대폰 인증                 | ॥ 휴대폰인증<br>본인 명의의 휴대폰으로 아이디 찾기를 진행할 수 있습니다.<br>휴대폰 명의자의 정보로 가입한 아이디 찾기가 가능합니다. |  |
|   |                        | ③ 확인                                                                           |  |

#### ③ html 디자인 수정 > 비밀번호 찾기 페이지

다음과 같이 비밀번호 찾기 페이지에 휴대폰 인증 관련 소스를 추가/수정합니다.

```
추가
▼ 위치: HTML 디자인설정 〉 비밀번호찾기 1단계 〉 new 비밀번호찾기 1단계(c4)
가입하신 방법에 따라 비밀번호 찾기가 가능합니다.<br/>
  법인사업자 회원 또는 외국인 회원의 경우 이름/주민등록번호 란에 법인병과 법인번호 또는 이름과 등록번호를 입력해 주세요.
  <form action="./?url=PasswdfindDao" name="pwFindForm" id="pwFindForm" method="post" onsubmit="return
FindPwFormCheck();">
  <input type="hidden" name="mode" id="mode" value="findPw" />
  <input type="hidden" name="is_check" id="is_check" value=="{{$is_check}}"/>
  <input type="hidden" id="search_type" value="{{$search_type}}"/>
  <col width="120"/>
  <col/>
====생략====
구분
     <input type="radio" checked="checked" name="MemAuthType" id="MemAuthTypeR" value="R"
onclick="setDispCheck('R');"/> <label for="MemAuthTypeR"> <span id="find_ssn"> 법인등록번호로 찾기 </span> </label>
     <input type="radio" name="MemAuthType" id="MemAuthTypeE" value="E" onclick="setDispCheck('E');"/> <label
for="MemAuthTypeE">이메일로 찾기</label>
     <input type="radio" name="MemAuthType" id="MemAuthTypeH" value="H" onclick="setDispCheck('H');"/> <label
for="MemAuthTypeH">휴대폰 번호로 찾기</label>
    {$c_4_u2}
    {{$c_4_u4}}
====생략====
이메일
      <input type="text" name="email" id="email"/> 
  휴대폰 번호
     <input type="text" name="phone" id="phone"/>* 입력시 (-)없이 숫자만 입력하세요.
   {$c_4_u3}
  {{$c 4 u5}}
  </form>
   <div style="padding:10px; text-align: center;"><input type="image" src="{$img_array.c_4.3.ur}" onclick="return
FindIdFormCheck();"/></div>
```

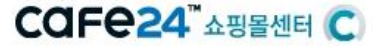

#### 추가

▼ 위치: HTML 디자인설정 〉 비밀번호찿기1단계 〉 new 비밀번호찿기 1단계( c\_4 ) 〉 휴대폰인증 라디오버튼(c\_4\_u4)

{{\* c\_4\_u4 START\*}} <span id="mobileauthRadio"><input type="radio" name="MemAuthType" id="MemAuthTypeM" value="M" onclick="setDispCheck('M');"/> <label for="MemAuthTypeM">휴대폰 인증으로 찾기</label></span> {{\* c\_4\_u4 END \*}}

#### ▼ 위치: HTML 디자인설정 〉 비밀번호찾기1단계 〉 new 비밀번호찾기 1단계( c\_4 ) 〉 휴대폰인증 팝업 호출버튼(c\_4\_u5)

| {{* c_4_u5 START *}}                                                                                                    |  |
|----------------------------------------------------------------------------------------------------|--|
|                                                                                                    |  |
| 휴대폰 인증                                                                                                    |  |
| bgcolor="#FFFFF">                                                                                                    |  |
| <a href="#:none" onclick="MobileauthPopup();"><img <="" src="http://img.echosting.cafe24.com/admin/btn_check_phone2.gif" td=""/></a> |  |
| border="0"/>  < br />                                                                                                    |  |
| 본인 명의의 휴대폰으로 비밀번호 찾기를 진행할 수 있습니다.<br>                                                                                                |  |
| 휴대폰 명의자의 정보로 가입한 아이디의 비밀번호 찾기가 가능합니다.                                                                                                |  |
|                                                                                                    |  |
|                                                                                                    |  |
| <input id="authModule" name="authModule" type="hidden" value="{{\$authModule}}"/>                                                    |  |
| <pre><input id="authType" name="authType" type="hidden" value="mobile"/></pre>                                                       |  |
| <input id="returnUrl" name="returnUrl" type="hidden" value="{{\$ReturnUrl}}"/>                                                       |  |
| <input id="malIId" name="mallId" type="hidden" value="{{\$malIId}}"/>                                                                |  |
| <input id="mallVersion" name="mallVersion" type="hidden" value="shop20"/>                                                            |  |
| <input id="mobileauth_key" name="mobileauth_key" type="hidden"/>                                                                     |  |
| {{* c_4_u5 END *}}                                                                                                    |  |

#### \*주의

위의 휴대폰인증 선택 라디오버튼(c\_4\_u4) 페이지, 휴대폰인증 선택 라디오버튼(c\_4\_u5)페이지는 이번 휴대폰인증 추가 작업으로 새롭게 추가된 페이지로써 반드시 [편집완료 저장하기] 를 1회 진행해 주셔야 휴대폰인증이 정상 작동합니다.

#### ▼ 비밀번호 찾기 페이지에 휴대폰 인증 적용된 화면

| 비밀번호                   | 찾기                                                                             |
|------------------------|--------------------------------------------------------------------------------|
| ↘ 가입하신 방법<br>↘ 법인사업자 3 | 법에 따라 아이디 찾기가 가능합니다.<br>회원 또는 외국인 회원의 경우 법인명과 법인번호 또는 이름과 등록번호를 입력해 주세요.       |
| 회원 유형                  | ⊙개인회원 ○개인 사업자회원 ○법인 사업자회원 ○외국인회원                                               |
| 구분                     | ○ 이메일로 찾기 ○ 휴대폰 번호로 찾기 ○ i-PIN 인증으로 찾기 ⊙ 휴대폰 인증으로 찾기                           |
| 아이더                    |                                                                                |
| 휴대폰 인증                 | 且 휴대폰인증<br>본인 명의의 휴대폰으로 아이디 찾기를 진행할 수 있습니다.<br>휴대폰 명의자의 정보로 가입한 아이디 찾기가 가능합니다. |
|                        |                                                                                |

### 3) 14세 미만 비회원 구매 제한 팝업에 적용

다음 순서에 따라 설정 및 디자인 수정을 해야 적용됩니다.

① 14세 미만 비회원 구매차단 설정

14세 미만 비회원 구매 차단 설정을 합니다.

▼ 위치: 상점/운영 〉 상점운영 관련설정 〉 상점운영방식 설정 〉 구매권한

 ● 상품·주문·배송·관련 설정
 7매권한
 에 제한없음 ♥14세 미만 비회원은 구매 차단 ● ▲ 디자인설정안내 단, 실명인증을 사용하지 않는 경우, 주민등록번호의 기본 유효성은 체크되나, 실명인증을 사용하지 않아 법정대리인의 동의 없이 14세 미만의 개인정보를 이용하는 경우에는 법적 제제를 받을 수 있습니다.
 회원만 (● 구매버튼 감추기 ● 구매버튼 보이기)

 ② html 디자인 수정 > 14세 미만 비회원 구매 제한 팝업 다음과 같이 소스를 수정합니다. 빨간색으로 표시된 부분은 삭제, 파란색으로 표시된 부분은 추가되어야 할 소스입니다.
 ▼ 위치: HTML 디자인설정 > 주문관련화면 > 주문전 로그인> ID/Pass입력받는화면 (c\_3)
 ▲석제 ● 추가

#### ▼ 위치: HTML 디자인설정 > 주문관련화면 > 14세미만 비회원 체크

```
function under14Check(f)
{{
   var sAuthType = document.getElementById('auth_type').value;
 if (sAuthType == "N") {{
      if (f.ssn1.value ==") {{
         alert('주민번호를 입력해주세요');
         f.ssn1.focus();
         return false
      }}
      if (f.ssn2.value =='') {{
         alert('주민번호를 입력해주세요');
         f.ssn2.focus();
         return false
      if( frm.chk_name.value == "" ){{
         alert('이름을 입력하세요.');
         f.chk_name.focus();
         return false;
      if( f.auth_agreement_flag && f.auth_agreement_flag.checked === false ){{
         alert('고유식별정보 처리에 동의해 주시기 바랍니다.');
         f.auth_agreement_flag.focus() ;
         return false;
      }}
   }} else {{
      if (f.ipin_key == '') {{
         alert('아이핀을 통해 본인 인증을 해주세요.');
         return false;
      }}
   }}
   if (sAuthType == "M") {{
     if(f.mobileauth_key == '') {{
         alert('휴대폰 인증을 통해 본인 인증을 해주세요.');
         return false;
      }}
   }} else {{
      if (f.ipin_key == '') {{
         alert('아이핀을 통해 본인 인증을 해주세요.');
         return false;
      }}
   }}
}}
function setDisplay(sType) {{
                   try {{
 if(document.getElementById('c_2')) {{
         document.getElementById('c_2').style.display = 'none';
      document.getElementById('c_1').style.display = 'none';
      if(sType == 'I') {{
         document.getElementById('c_2').style.display = '';
         document.getElementById('auth_type').value = 'I';
      }} else {{
         document.getElementById('c_1').style.display = '';
         document.getElementById('auth_type').value = 'N';
      }}
```

📕 삭제 📄 추가

### CCFC24<sup>™</sup>쇼핑몰센터 C

다음 페이지에 이어서

📕 삭제 🔛 추가

```
if (document.getElementById('c_1')) {{
                   document.getElementById('c 1').style.display = 'none';
                                      -}}
      if(document.getElementById('c_2')) {{
         document.getElementById('c_2').style.display = 'none';
      }}
      if(sType == 'I') {{
         document.getElementById('c_1').style.display = '';
         document.getElementById('auth_type').value = 'I';
      }} else if (sType == 'M') {{
         document.getElementById('c_2').style.display = '';
         document.getElementById('auth_type').value = 'M';
      }}
   }} catch(e) {{
      alert(e);
   }}
}}
function IpinPopup(sParam) {{
   var sOriAction = document.frm.action;
   var sOriTarget = document.frm.target;
   window.open(", 'popupIpin', 'width=448, height=500');
   document.frm.target = "popupIpin";
   document.frm.action = sParam;
   document.frm.submit();
   document.frm.target = sOriTarget;
   document.frm.action = sOriAction;
}}
function MobileauthPopup(sParam) {{
   var sOriAction = document.frm.action;
   var sOriTarget = document.frm.target;
   if(!document.getElementById('iframe mobile')) {{
      var node = document.createElement('div');
      node.id = 'iframe mobile';
      node.innerHTML = '<iframe src="" name="iframe_mobile" id="iframe_mobile" width="0" height="0" > </iframe>';
      node.style.display = 'none';
      document.body.appendChild(node);
   }}
 document.frm.target = "iframe_mobile";
   document.frm.action = "https://i-pin.cafe24.com/namecheck/echosting/?action=auth";
   document.frm.submit();
   document.frm.target = sOriTarget;
   document.frm.action = sOriAction;
}}
다음 페이지에 이어서
```

■삭제 ■ 추가

```
function setFormInit() {{
   var sType;
   try {{
      // 사용중인 본인인증 수단 여부에 따라 초기 체크값 세팅 1순위 아이핀 2순위 휴대폰
      if(document.getElementById('IpinUse').style.display == 'none') {{
         if(document.getElementById('MobileauthUse').style.display != 'none') {{
            document.getElementById('MemAuthTypeM').checked = true;
            sType = 'M';
        }}
     }} else {{
         document.getElementById('MemAuthTypeI').checked = true;
         sType = 'I';
      }}
   }} catch(e) {{
      alert(e);
   }}
   setDisplay(sType);
}}
====생략====
<!-- wrap -->
<div style="width:450px;">
   <!-- title -->
   <div class="pop_tle">
     <img src="http://img.cafe24.com/images/ec_hosting/front/tle_pop_cfm_age.gif" alt="14세미만 구매 제한 확인 절차"><br>
   </div>
{{$c_1}}
</div>
<!-- //wrap -->
</body>
<script>
setFormInit();
</script>
</html>
```

COFe24 ABENE

삭제 📃 추가

18

▼ 위치: HTML 디자인설정 > 주문관련화면 > 14세미만 비회원 체크 > 14세미만 비회원 구매시 체크(c\_1)

```
<div class="txt_age">
     14세 미만 사용자는 구매가 제한되어, 확인이 필요합니다.
  </div>
  <div class="clear"></div>
<form name="frm" method="post" action="/Front/Basket/?url=Basketunder14check" onSubmit="return under14Check(this)">
<input type="hidden" name="mode" id="mode" value="under14basket" />
<input type="hidden" name="basketType" value='{{$basketType}}'>
<input type="hidden" name="auth_type" id="auth_type" value='{{$auth type}}'/>
  <div class="tab cont">
    <div style="display:{{$c_2_Disp}}">
     <div style="border:1px #72a0e6 solid; background-color:#eef6ff; padding:10px 10px 8px 12px; margin-bottom:20px;">
        <div id="IpinUse" style="{{$IpinUse}}">
           <input type="radio" checked="checked" name="MemAuthType" id="MemAuthTypeI" value="I" onclick="setDisplay('I');"/>
           <label for="MemAuthTypeI">아이핀(i-PIN) 인증</label>
        </div>
        <div id="MobileauthUse" style="{{$MobileauthUse}}">
           <input type="radio" name="MemAuthType" id="MemAuthTypeM" value="M" onclick="setDisplay('M');"/>
           label for="MemAuthTypeM">휴대폰 인증</label>
        </div>
     </div>
  </div>
    <div id="c 1">
        <a href="#:none" onclick="IpinPopup('{{$popupUrl}}');"><img
src="http://img.cafe24.com/images/ec_hosting/front/btn_ipin.gif"/> </a>
        <input type="hidden" name="ipin_returnUrl" id="ipin_returnUrl" value="{{$IpinReturnUrl}}"/>
        <input type="hidden" name="mallId" id="mallId" value="{{$mallId}}"/>
        <input type="hidden" name="version" id="version" value="shop20"/>
        <input type="hidden" name="ipin_key" id="ipin_key"/>
        <div>
           아이핀이란, 회원님의 개인정보 보호를 위해 웹사이트에<br>주민등록번호를 제공하지 않고 본인임을 확인하는 인터넷상
의<br>개인식별번호 서비스입니다.<br>
            아이핀을 통한 가입을 원하시면 아이핀 인증 버튼을 눌러 진행해 주십시오.
        </div>
     </div>
     <div id="c 2">
        <a href="#:none" onclick="MobileauthPopup('{{$mobileauthPopupUrl}}');"><img
src="http://img.echosting.cafe24.com/admin/btn_check_phone2.gif"/></a>
        <input type='hidden' name='authModule' id='authModule' value='{{$authModule}}'/> <!-- 휴대폰 인증 인증사 구분 -->
        <input type="hidden" name="authType" id="authType" value="mobile"/>
        <input type="hidden" name="returnUrl" id="returnUrl" value="{{$MobileauthReturnUrl}}"/>
        <input type="hidden" name="mallId" id="mallId" value="{{$mallId}}"/>
        <input type="hidden" name="mallVersion" id="mallVersion" value="shop20"/>
        <input type="hidden" name="mobileauth_key" id="mobileauth_key"/>
        <div>
          본인 명의의 휴대폰으로 본인인증을 진행합니다.<br/>>
           휴대폰 명의자의 나이 정보로 14세 미만 여부를 확인합니다.
        </div>
     </div>
  </div>
</form>
</div>
<!-- //cont -->
```

▼ 14세 미만 비회원 체크 팝업에 휴대폰 인증 적용된 화면

| 14세미만 구매 제한 확인 절차<br>CONFIRM YOUR AGE                                               |
|-------------------------------------------------------------------------------------|
| 14세 미만 사용자는 구매가 제한되어, 확인이 필요합니다.<br>주민등록번호는 14세미만 여부 확인을 위한 용도로만 사용되고, 별도로수집되지않습니다. |
| ○ 아이핀(i-PIN) 인증   ⊙ 휴대폰 인증                                                          |
| 표 휴대폰인증<br>본인 명의의 휴대폰으로 본인인증을 진행합니다.<br>휴대폰 명의자의 나이 정보로 14세 미만 여부를 확인합니다.           |

### 4) 성인인증 페이지에 적용

다음 순서에 따라 본인인증 인트로 설정 및 디자인 수정을 해야 적용됩니다.

#### ① 본인인증 인트로 사용 설정

메인, 게시판에 각각 설정을 할 수 있습니다.

#### ▼ 위치: 디자인관리 〉 HTML 디자인설정 〉 인트로화면 디자인선택

| 메인 인트로 게시판 성인인증                                                                                                    |
|----------------------------------------------------------------------------------------------------|
| 인트로화면 디자인 선택하기 - 성인전용몰(본인인증 또는 회원)<br>현재 사용 중인 '본인인증 수단'으로 성인인증을 진행할 수 있습니다.<br>사용 중인 본인인증 수단이 없을 시, 페이지에 인증 영역이 흰 영역으로 보여집니다.                                 |
| <section-header><section-header><section-header><section-header></section-header></section-header></section-header></section-header>                           |
| 인트로화면 디자인 선택하기 - 성인전용몰(본인인증)<br>현재 사용 중인 '본인인증 수단'으로 성인인증을 진행할 수 있습니다.<br>사용 중인 본인인증 수단이 없을 시, 페이지에 인증 영역이 흰 영역으로 보여집니다.                                       |
| <page-header><image/><image/><image/><image/><section-header><section-header><section-header></section-header></section-header></section-header></page-header> |
| ○[크게보기]                                                                                                    |

### CCFC24<sup>™</sup>쇼핑몰센터 C

#### ② html 디자인 수정

다음과 같이 소스를 수정합니다. 빨간색으로 표시된 부분은 삭제, 파란색으로 표시된 부분은 추가되어야 할 소스입니다.

인트로화면5 {common\_5}, 인트로화면6 {common\_6}, 인트로화면7{common\_7} 페이지 모두 아래와 같이 수정하시면 됩니다.

```
■삭제 ■ 추가
```

▼ 위치: HTML 디자인설정 > 인트로화면 > 인트로화면5 {common\_5}

<!-- 아이핀인증 --> <div style="display:{\$ipinDisp}"> <form action="/Front/?url=index" method="post" name="under19Form"> <!-- 비회원 성인인증 폼 --> <div style="display:{{\$nameAuth}}"> <form action="/Front/?url=index" method="post" name="under19Form" id="under19Form"> <div class="box set" style="margin-top:35px;"> <h2 class="tle">비회원 성인인증 </h2> <div class="ipin is"> 이핀(i-PIN) 인증</label> 아이핀이란, 회원님의 개인정보 보호를 위해 웹사이트에 주민등록번호를 제공하지 않고,<br /> 본인임을 확인하는 인터넷상의 개인식별번호 서비스입니다.<br /> 아이핀 가입 또는 인증을 원하시면 '아이핀 인증' 버튼을 눌러 진행해 주십시오.<br /> <br /> <a href="#:none" onclick="IpinPopup();"> <img src="http://img.cafe24.com/images/ec admin/popup/1210/btn ipin is.gif" alt="아이핀 인증" /></a> <input type="hidden" name="ipin returnUrl" id="ipin returnUrl" value="{{\$IpinReturnUrl}}"/> <input type="hidden" name="mallId" id="mallId" value="{{\$mallId}}"/> <input type="hidden" name="version" id="version" value="shop20"/> <input type="hidden" name="ipin\_key" id="ipin\_key"/> <div class="ipin is" style="display:{{\$nameAuth}}"> <span style="display:{{if \$bIpinUse === false}}none{{/if}}"><input type="radio" name="AuthType" id="AuthTypeI" value="AuthTypeI" {{\$ipinChecked}} style="vertical-align:middle;" onclick="setAuthType();"/><label for="AuthTypeI">아이핀(i-PIN) 인증 </label>&nbsp;&nbsp;&nbsp;</span> <span style="display:{{if \$bMobileauthUse === false}}none{{/if}}"><input type="radio" name="AuthType" id="AuthTypeM" value="AuthTypeM" {{\$mobileauthChecked}} style="vertical-align:middle;" onclick="setAuthType();"/> < label for="AuthTypeM">휴대폰 인증</label></span> <div id="ipinAuth"> <a href="#:none" onclick="IpinPopup();"><img src="http://img.cafe24.com/images/ec admin/popup/1210/btn ipin is.gif" alt="아이핀 인증" /></a><br /><br /> 아이핀이란, 회원님의 개인정보 보호를 위해 웹사이트에 주민등록번호를 제공하지 않고, <br /> 본인임을 확인하는 인터넷상의 개인식별번호 서비스입니다.<br /> 아이핀 가입 또는 인증을 원하시면 '아이핀 인증' 버튼을 눌러 진행해 주십시오.<br /><br /> <input type="hidden" name="ipin returnUrl" id="ipin returnUrl" value="{{\$IpinReturnUrl}}"/> <input type="hidden" name="mallId" id="mallId" value="{{\$mallId}}"/> <input type="hidden" name="version" id="version" value="shop20"/> <input type="hidden" name="ipin\_key" id="ipin\_key"/> </div> 다음 페이지에 이어서

### CCFC24<sup>™</sup> 쇼핑몰센터 C

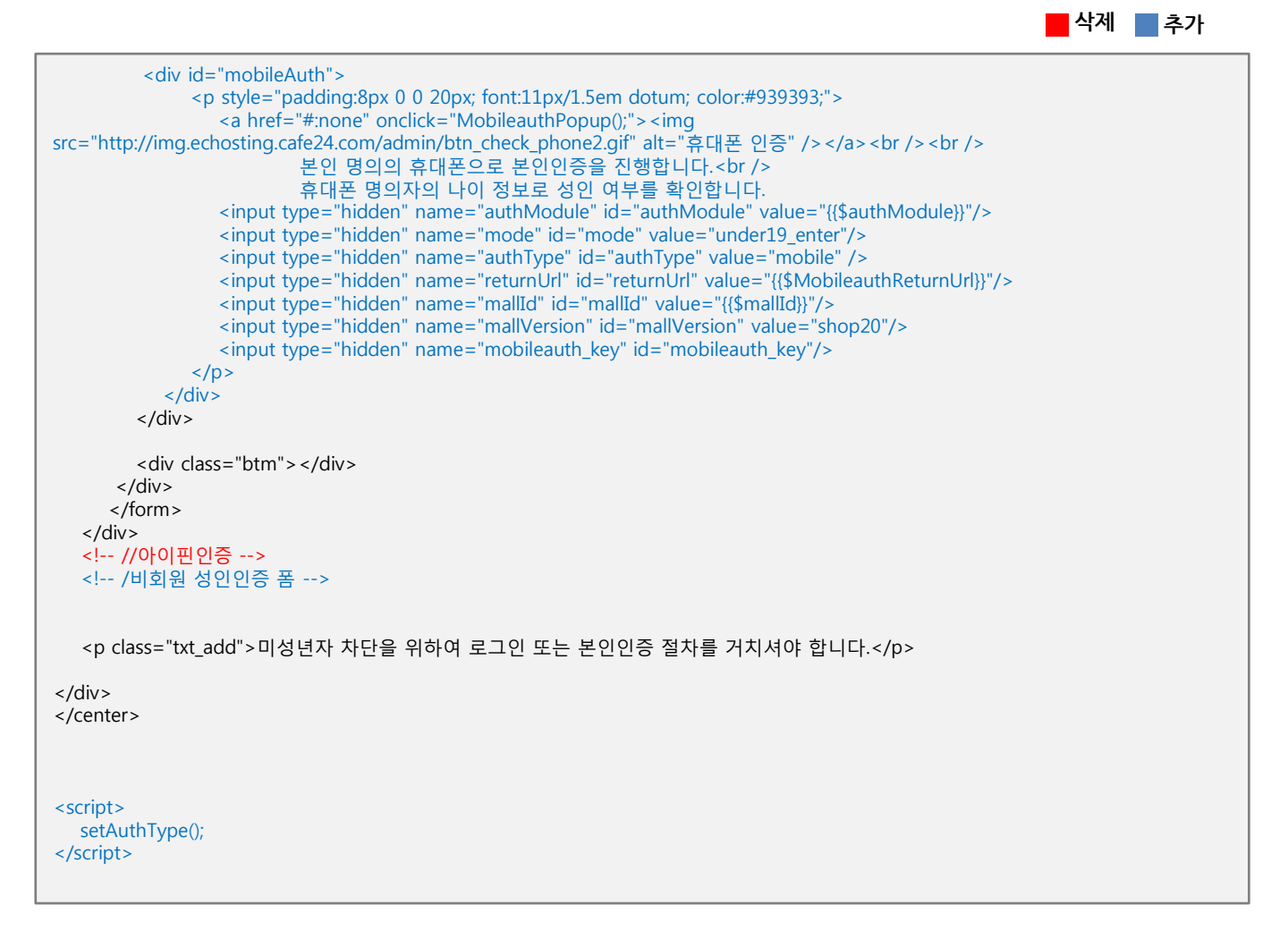

#### ▼ 휴대폰 인증 적용된 본인인증 인트로화면

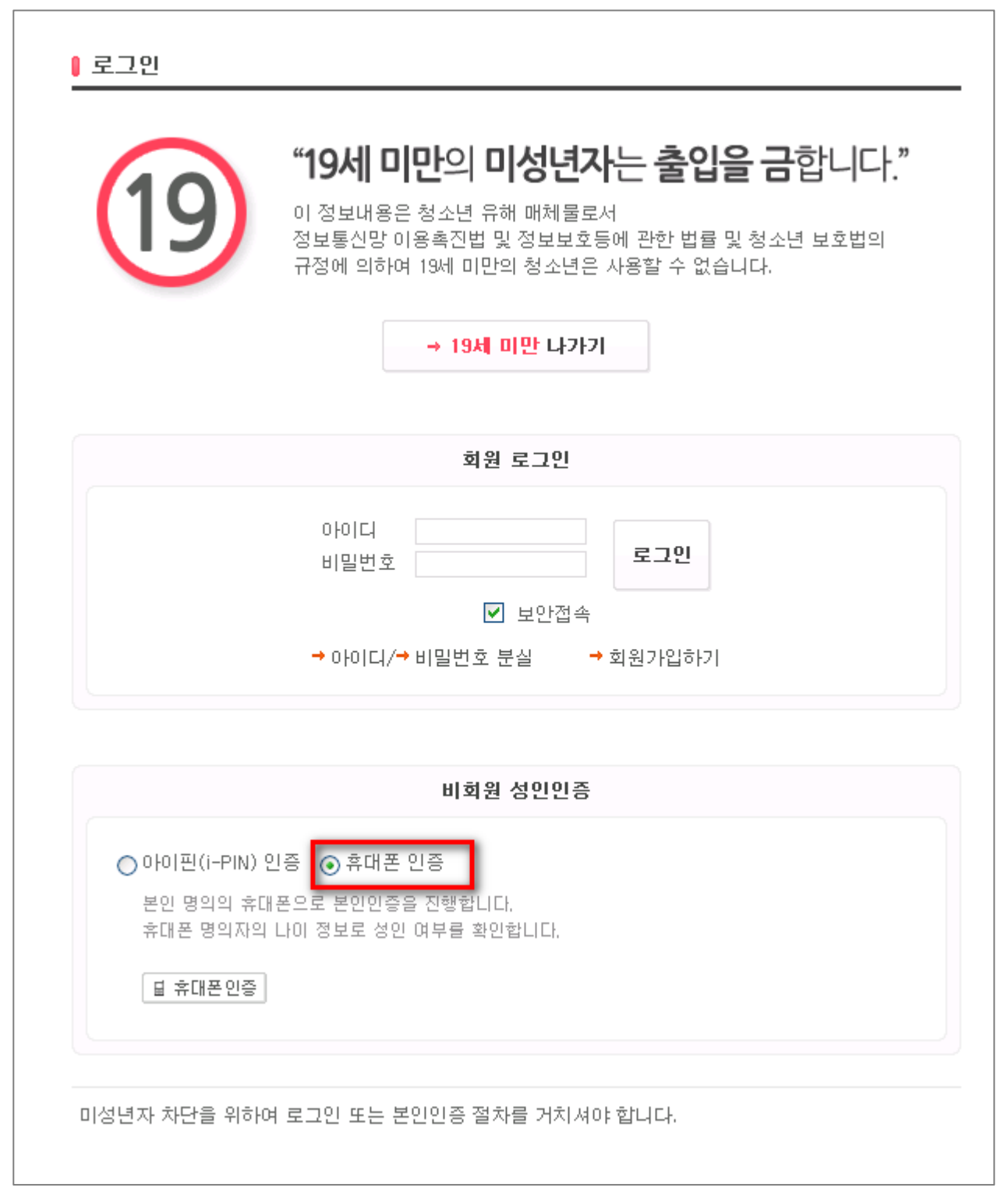